## **Ordering Platform Training Videos**

- 1. How To Create Your Account: https://www.loom.com/chore/0180e60f2e6642d2hee2dhe772e0
  - https://www.loom.com/share/9180e69f3a6642d2bce2dba773e0ca5b
- 2. How To Order: https://www.loom.com/share/d0015aff26374d7ba82c93ba38069210
- 3. How To Edit/Cancel Order: https://www.loom.com/share/5270150020a04fe4b42f211dc96b69f7
- 4. **How To Order for Multiple Profiles:** \*This can't be done for children that go to two different campuses. <u>https://www.loom.com/share/9ee7ce46219c4bc593a3a9e99ff63e67</u>
- 5. How To Add Funds For On-Site Purchases: https://www.loom.com/share/a772711d15544e8daa02d53ca3e52c04
- 6. How To Edit Your Account/Profile: https://www.loom.com/share/8496fcc5560c403ab2c287e767eea564
- 7. How To View Your Order History: https://www.loom.com/share/38a0dbfc3d0c4ecaa502a109d45a2c3b
- 8. **How To View Any Unpaid Items:** Login to your account, click the shopping cart icon in the top right corner of your screen, & view the unpaid items in your shopping cart. For all purchased items, they will be visible in your Order History. You can view the above video about your "Order History" to learn how to access that information.
- 9. How To Add A CC On File: https://www.loom.com/share/d371063cdd4d4a119ed16ed5c2e97c78